## **Add Missing Clock Punches**

Last revised: 6/5/2023

## **Table of Contents**

| Preface                  | 2  |
|--------------------------|----|
| Overview                 | 3  |
| Adding a Clock Punch     | 3  |
| Processing a Clock Punch | 6  |
| Most Recent Clock Punch  | 6  |
| Not Recent Clock Punch   | 7  |
| Appendix                 | 10 |

## Preface

By making any change to this document, you agree that modifications and unchanged portions of the document are your sole responsibility, comply with legal and regulatory requirements, comply with the terms if the Service Agreement between you and NEOGOV, and you further agree to update the document as product changes are released reflecting the author of the changes.

## **Overview**

When an employee forgets to clock in or out, an administrator must add the punch so that the time worked will appear on the timesheet and ensure accurate payment.

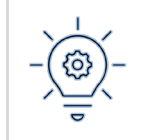

Currently, employees and managers cannot add missing punches. If a punch is missed, immediately contact an administrator.

This guide discusses how to manually add and process a clock punch.

## Adding a Clock Punch

1. From the **Time & Attendance Dashboard**, click **Clocking > Clock Entries**.

| NEOGOV TA Time and Atter   | ndance 🗸                          |
|----------------------------|-----------------------------------|
| Home Employees Timesheets• | Clocking Attendance Admin Reports |
| Time & Attendance          | Clock Entries<br>Clock Cards      |
|                            | Clocks                            |

2. Search for the employee with the missing clock punch. NEOGOV displays the employee's clock punches.

| Clock Entries                       |                                                                  | Process Clock Entries |
|-------------------------------------|------------------------------------------------------------------|-----------------------|
| Q Search by employee name or number | ]                                                                |                       |
|                                     | Please enter an employee name or number in the search bar above. |                       |

| es Pairings    | (7)      |                 |                |           |     |               |      |                                               |
|----------------|----------|-----------------|----------------|-----------|-----|---------------|------|-----------------------------------------------|
| Date 🗧         | *Time 😄  | Adjusted Time 💲 | * Punch Type   | t Status  | ÷   |               |      | Entry Details                                 |
| 2 Search       |          |                 | Q Search       | Q Search  |     |               |      | * Source                                      |
| 3/26/2023      | 3.58 PM  |                 | Out            | Processed |     |               | Û    | Web Self-Service                              |
| 3/26/2023      | 6.58 AM  |                 | in .           | Processed |     |               | Û    | Time Code                                     |
| 0/27/2022      | 3:17 PM  |                 | in .           | Processed |     |               | Û    | Q. Selectione                                 |
| 0/27/2022      | 2.45 PM  |                 | in .           | Processed |     |               | Û    | Class SpeciUnit                               |
| 02/21/2022     | 11:00 AM |                 | Out            | Processed |     |               | Û    | Cost Center                                   |
| 02/21/2022     | 8:00 AM  |                 | la             | Processed |     |               | Û    | Q. Select one                                 |
| 12/10/2022     | 4.22 PM  |                 | Out            | Processed |     |               | Û    |                                               |
| 02/10/2022     | 9.44 AM  |                 | in             | Processed |     |               |      | Clock Card<br>Time Clock                      |
| 02/01/2022     | 12:04 PM |                 | in .           | Processed |     |               | Û    | Clock Transaction<br>Warning or Error Message |
| First Previous | 1 Next   | Lest 10 v       | items per page |           | Sho | wing 1-9 of 9 | tems | Latitude                                      |
|                |          |                 |                |           |     |               |      | Longitude<br>Within Geofence                  |

3. Click **Add New Clock Entry**. An empty row appears at the top of the list.

#### 4. Enter these fields.

| Field      | Description                                                                                                    |
|------------|----------------------------------------------------------------------------------------------------|
| Date       | Select the date of the missed clock punch.                                                                                                    |
| Time       | Enter the time of the missed clock punch.<br>You may use shortcuts such as 8a for 8:00AM.                                                        |
| Punch Type | Select In or Out.                                                                                                    |
| Status     | NEOGOV uses <b>Newly Entered</b> as the default value.<br>Do not change this value.                                                              |
| Source     | Select the method of the clock punch.<br>This field is for reporting purposes. NEOGOV will produce the same result for<br>any option you select. |

| ties Pairings | (7)      |               |              |   |             |   |                  |   | G | ncel |
|---------------|----------|---------------|--------------|---|-------------|---|------------------|---|---|------|
| Oute :        | Time :   | Adjusted Time | t Punch Type | ٠ | * Status    | • | Entry Details    |   |   |      |
| Q. Search     |          |               | Q Search     |   | Q, Search   |   | * Source         |   |   |      |
| 06-02/2023    | 84       |               | In           | ~ | Newly Enter | ~ | Web Self-Service | ~ |   |      |
| 03/26/2023    | 2:58 PM  |               | Out          |   | Processed   |   | Time Code        |   |   |      |
| 03/26/2023    | 658 AM   |               |              |   | Processed   |   | Q, Selectione    |   |   |      |
| 10-27-2022    | 317 PM   |               |              |   | Processed   |   | Case SpecUnit    |   |   |      |
|               |          |               |              |   |             |   | Q, Select one    |   |   |      |
| 0272022       | 2.45 PM  |               | 10           |   | Processed   |   | Cost Center      |   |   |      |
| 02-292022     | 11:00 AM |               | Out          |   | Processed   |   | Q, Select one    |   |   |      |
| 12-21-2022    | B DO AM  |               |              |   | Processed   |   |                  |   |   |      |

#### 5. Click **Save**. NEOGOV displays a confirmation and saves the punch.

| NEOGOV 📧 Time and Attendance 🗸                       |                          | Cock ermy solded successfully. | x Page | Cada 🗸 🎯 🖛 🔿 🕠 Super Uner 🦂 |
|------------------------------------------------------|--------------------------|--------------------------------|--------|-----------------------------|
| Home Employees Timesheets* Clocking* Attendar        | ce* Admin* Reports*      | <u> </u>                       |        |                             |
| Clock Entries                                        |                          |                                |        | Process Clock Entries       |
| $\overline{Q_{k}}$ Search by employee name or number |                          |                                |        |                             |
| (7)<br>Entries Pairings                              |                          |                                |        |                             |
| *Date 2 *Time 2 Algoried Time 2                      | *Parch Type 2 * Status 2 | Entry Details                  |        |                             |
| Q, Search                                            | Q, Search Q, Search      | * Source                       |        |                             |
| 06/02/2023 8:00 AM                                   | in Newly Entered         | Process 📋 Wab Self-Service     | ~<br>~ |                             |

### **Processing a Clock Punch**

After adding the punch, the administrator must process the punch to pair it with any corresponding **In** or **Out** clock punches. After pairing, NEOGOV will place the paired punches on the timesheet.

Clock punches ca be recent or not recent. This section describes processing for both.

#### **Most Recent Clock Punch**

In this example, an employee forgot to clock in at the start of the shift in the morning. Because the employee immediately informed the administrator, clock punches do not currently exist **after** the missing punch.

Click **Process** for the newly entered clock punch.

| 1994 C 1994 | (     | 7)      |   |               |   |              |   |               |   |         |   |
|-------------|-------|---------|---|---------------|---|--------------|---|---------------|---|---------|---|
| ntries Pai  | rings |         |   |               |   |              |   |               |   |         |   |
| * Date      | ÷     | • Time  | ÷ | Adjusted Time | ٥ | * Punch Type | ٠ | * Status      | ¢ |         | 1 |
| Q Search    |       |         |   |               |   | Q Search     |   | Q Search      |   |         |   |
| 06/02/2023  |       | 8:00 AM |   |               |   | In           |   | Newly Entered | i | Process |   |

NEOGOV displays a confirmation and processes the punch.

| NE   | OGOV 🖪 1        | Time and Attende | snce ∨               |                   |           | 0 | Sando Wish's clock er | Try on 05/02/2023 at 8:00 AM | Page Code |
|------|-----------------|------------------|----------------------|-------------------|-----------|---|-----------------------|------------------------------|-----------|
| Home | Employees       | Timesheets • C   | locking • Attendance | e• Admin• Reports | 5.        | Ŭ | has been processed.   | ,                            |           |
| 6    | ntries Pairings | 7)               |                      |                   |           |   |                       |                              |           |
|      | * Date 0        | *Time ©          | Adjusted Time 💠      | * Punch Type 😄    | * Status  | • |                       | Entry Details                |           |
|      | Q Search        |                  |                      | Q. Search         | Q Search  |   |                       | * Source                     |           |
|      | 06/02/2023      | 8:00 AM          |                      | In                | Processed |   | Process               | Web Self-Service             | ~         |

#### **Not Recent Clock Punch**

In this example, an employee forgot to clock in three days ago and has punched in/out several times. The missing punch must be placed **between** other existing clock punches.

1. Click **Process Clock Entries**. The **Process Clock Entries** dialog appears.

| Clock Entries                        |                                |               |           |                      | Process Clock Entries |
|--------------------------------------|--------------------------------|---------------|-----------|----------------------|-----------------------|
| Q, Search by employee name or number |                                |               |           |                      | 1                     |
| (7)<br>Erties Puirige                |                                |               |           |                      | /                     |
| 104e 8 10e 8                         | Adjusted Time 2 * Punch Type 2 | *Sete :       |           | Entry Details        |                       |
| Q, Search                            | Q, Search                      | Q, Search     |           | Secret               |                       |
| 06-02-2023 8:00 AM                   | 16                             | Newly Entered | Process 📋 | Web Self-Service 🗸 🗸 |                       |

2. Enter these fields.

| Field               | Description                                                                                                    |
|---------------------|----------------------------------------------------------------------------------------------------|
| From Date / To Date | Select the range of dates from the date of the missing punch through the most recent punch.<br>Example: If the employee has punches for June 1 – June and you added the missing punch for June 5, select June 5 – June 8 as the range. |
| Re-process Entries  | NEOGOV uses <b>Yes</b> as the default value.<br>Do not change this value.                                                                                                    |
| Audit               | NEOGOV uses <b>No</b> as the default value.<br>Do not change this value.                                                                                                    |

| From Date            | * To Date  |  |
|----------------------|------------|--|
| 06/02/2023           | 06/02/2023 |  |
| Re-process Entries ① | Audit ①    |  |
| Yes                  | O Yes      |  |
| O No                 | No         |  |

3. Set the **Process for All Employees** toggle to OFF, then select the employee that is missing the clock punch.

| rion bute                                                  |                              | * To Date  |   |   |
|------------------------------------------------------------|------------------------------|------------|---|---|
| 06/02/2023                                                 |                              | 06/02/2023 |   |   |
| Re-process Entries ①                                       | )                            | Audit ①    |   |   |
| Yes                                                        |                              | O Yes      |   |   |
| O No                                                       |                              | No         |   |   |
| Process for Al                                             | II Employees                 |            |   |   |
| Process for Al<br>loyee<br>Search here                     | I Employees                  |            |   |   |
| Process for All<br>loyee<br>Search here                    | I Employees                  |            | ÷ |   |
| Process for All<br>loyee<br>Search here<br>Employee #<br>7 | I Employees<br>Employee Name |            | ¢ | 1 |

4. Click **Process** at the top of the dialog.

| NEOGOV 📧 T               | ime and Attend | ance V             |                   |            |   | Your rep               | ort is pro                | Page Code                                     |
|--------------------------|----------------|--------------------|-------------------|------------|---|------------------------|---------------------------|-----------------------------------------------|
| Home Employees T         | limesheets• C  | locking Attendance | e• Admin• Reports | j <b>.</b> | Ĩ | When it is<br>download | complete.<br>I in your br | the output file will autometically<br>owser.  |
| Clock Entries            |                |                    |                   |            |   |                        |                           | K                                             |
| Q. Search by employee na | me or number   |                    |                   |            |   |                        |                           | $\mathbf{\lambda}$                            |
|                          | 7)             |                    |                   |            |   |                        |                           | `                                             |
| Entries Pairings         | 0              |                    |                   |            |   |                        |                           |                                               |
| * Date 😄                 | *Time = 0      | Adjusted Time 🕴    | * Punch Type 🛛 😂  | * Status   | : |                        |                           | Entry Details                                 |
| Q, Search                |                |                    | Q, Search         | Q, Search  |   |                        |                           | * Source                                      |
| 06/02/2023               | 8:00 AM        |                    | in                | Processed  |   |                        | Û                         | Web Self-Service $\checkmark$                 |
| 03/26/2023               | 3.58 PM        |                    | Out               | Processed  |   |                        | Û                         | Time Code                                     |
| 03/26/2023               | 6.58 AM        |                    | in .              | Processed  |   |                        | Û                         | Q. Select one                                 |
| 10/27/2022               | 3.17 PM        |                    | in .              | Processed  |   |                        | Û                         | Class SpecUnit                                |
| 10/27/2022               | 2.45 PM        |                    | b.                | Processed  |   |                        | ÷.                        | Q Selectione                                  |
| 02/21/2022               | 11.00 AM       |                    | 04                | Decement   |   |                        | ŵ                         | Q. Select one                                 |
| 02012022                 |                |                    |                   |            |   |                        | -                         |                                               |
| 02/21/2022               | 8.00 AM        |                    | h                 | Processed  |   |                        | -                         | Cleck Card                                    |
| 02/10/2022               | 4.22 PM        |                    | Out               | Processed  |   |                        |                           | Time Clock                                    |
| 02/10/2022               | 9:44 AM        |                    | in .              | Processed  |   |                        | Û                         | Clock Transaction<br>Warning or Error Message |
| 02/01/2022               | 12:04 PM       |                    | in .              | Processed  |   |                        | Û                         | Latitude                                      |
|                          |                |                    |                   |            |   |                        |                           |                                               |
| e eerose, tor, 0100.001  |                |                    |                   |            |   |                        |                           |                                               |

NEOGOV closes the dialog, displays a confirmation, and downloads a PDF file to your browser.

NEOGOV will correctly process the missing punch and all subsequent punches to the timesheet.

## Appendix

| Version | Description     | Date   |  |  |
|---------|-----------------|--------|--|--|
| 1       | Initial release | 6/5/23 |  |  |